|          | nt Title: | TI     | EST JIG MANUAL |             | Page:   | 1 of 25  |          |
|----------|-----------|--------|----------------|-------------|---------|----------|----------|
| SAMPLE   | Project 1 | Name:  | CC             | DNFIDENTIAL | Date:   | 6 Nov 17 |          |
| Document | ID        | Releas | e              | Model       | Version | Prep     | pared by |
| TJM-17-0 | 002       | 1.0    |                | BSC & SC    | 1.0     | Н        | AZMAN    |

# Power , Flash Firmware & Functional Test For PCBA with Micro USB Connector

### Test Jig Manual(TJM)

Document ID: TJM-17-002 Release: 1.0

| Remarks: | APPROVED | CHECKED | PREPARED |
|----------|----------|---------|----------|
|          |          |         |          |
|          |          |         |          |
|          |          |         |          |
|          |          |         |          |
|          |          |         |          |
|          |          |         |          |
|          |          |         |          |
|          |          |         |          |
|          |          |         |          |
|          |          |         |          |

| SAMPLE   | Document Title: |        | TI | TEST JIG MANUAL |         |       | 2 of 25  |
|----------|-----------------|--------|----|-----------------|---------|-------|----------|
|          | Project N       | Name:  | CC | ONFIDENTIAL     |         | Date: | 6 Nov 17 |
| Document | ID              | Releas | e  | Model           | Version | Prep  | pared by |
| TJM-17-0 | TJM-17-002 1.0  |        |    | BSC & SC        | 1.0     | Н     | AZMAN    |

### **Revision History**

| Date     | Author           | Comment                                    |
|----------|------------------|--------------------------------------------|
| 6 Nov 17 | Hazman           | First Release                              |
|          |                  |                                            |
|          |                  |                                            |
|          |                  |                                            |
|          |                  |                                            |
|          |                  |                                            |
|          |                  |                                            |
|          |                  |                                            |
|          |                  |                                            |
|          |                  |                                            |
|          |                  |                                            |
|          |                  |                                            |
|          |                  |                                            |
|          |                  |                                            |
|          |                  |                                            |
|          |                  |                                            |
|          |                  |                                            |
|          |                  |                                            |
|          |                  |                                            |
|          |                  |                                            |
|          |                  |                                            |
|          | Date<br>6 Nov 17 | DateAuthor6 Nov 17Hazman <td< td=""></td<> |

| SAMPLE         | Document Title: <b>T</b> |        | TI       | FEST JIG MANUAL |         |       | 3 of 25  |
|----------------|--------------------------|--------|----------|-----------------|---------|-------|----------|
|                | Project 1                | Name:  | CC       | ONFIDENTIAL     |         | Date: | 6 Nov 17 |
| Document       | ID                       | Releas | e        | Model           | Version | Prep  | pared by |
| TJM-17-002 1.0 |                          |        | BSC & SC | 1.0             | Н       | AZMAN |          |

### **1 INTRODUCTION**

This document provides the detail instruction and guideline for testing the BSC & SC PCBA for Power, Flash Firmware & Functional Test using Test Jig.

### 1.1 Objective

This document is to serve the following objectives.

Ensure that all related parts and components are working properly after the PCBA process.

To described clearly the operation of the Test apparatus and the setup.

### **1.2** Scope of Testing

The followings are the lists of the test required.

Power Short Test Voltage Level Test Flashing Firmware Test Smart Card Test Fingerprint Test

| SAMPLE   | Document Title: |        | TI | TEST JIG MANUAL |         |       | 4 of 25  |
|----------|-----------------|--------|----|-----------------|---------|-------|----------|
|          | Project N       | Name:  | CC | ONFIDENTIAL     |         | Date: | 6 Nov 17 |
| Document | ID              | Releas | e  | Model           | Version | Prep  | pared by |
| TJM-17-0 | TJM-17-002 1.0  |        |    | BSC & SC        | 1.0     | Н     | AZMAN    |

### **2** FUNCTIONAL TEST PROCEDURE

### 2.1 Test Apparatus

### Hardware:

Functional Test Jig PCBA with Micro USB Connector PC workstation with USB port USB Cable (Mini USB to USB Type A Cable) (inside Test Jig) USB Cable (Micro USB Female to USB Type A Cable) (inside Test Jig) USB Cable (Micro USB Male to USB Type A Cable) (inside Test Jig) Smart Card Cards x 1pcs (3.58MHz) (inside Test Jig) Fingerprint Module and Cable (inside Test Jig) ST Micro Discovery Board (inside Test Jig) Digital Multimeter

### Software:

STM32 MCU Firmware Downloading Programmer (STM32 ST-LINK UTILITY.exe)

### Firmware:

ST Micro STM32512RET6 MCU Firmware (kridentia plugin v0.1b.hex)

| SAMPLE   | Document Title: |         | TI | TEST JIG MANUAL |         |      | 5 of 25  |
|----------|-----------------|---------|----|-----------------|---------|------|----------|
|          | Project N       | Name:   | CC | CONFIDENTIAL    |         |      | 6 Nov 17 |
| Document | ID              | Release |    | Model           | Version | Prep | pared by |
| TJM-17-0 | TJM-17-002 1.0  |         |    | BSC & SC        | 1.0     | Н    | AZMAN    |

### 2.2 Setup

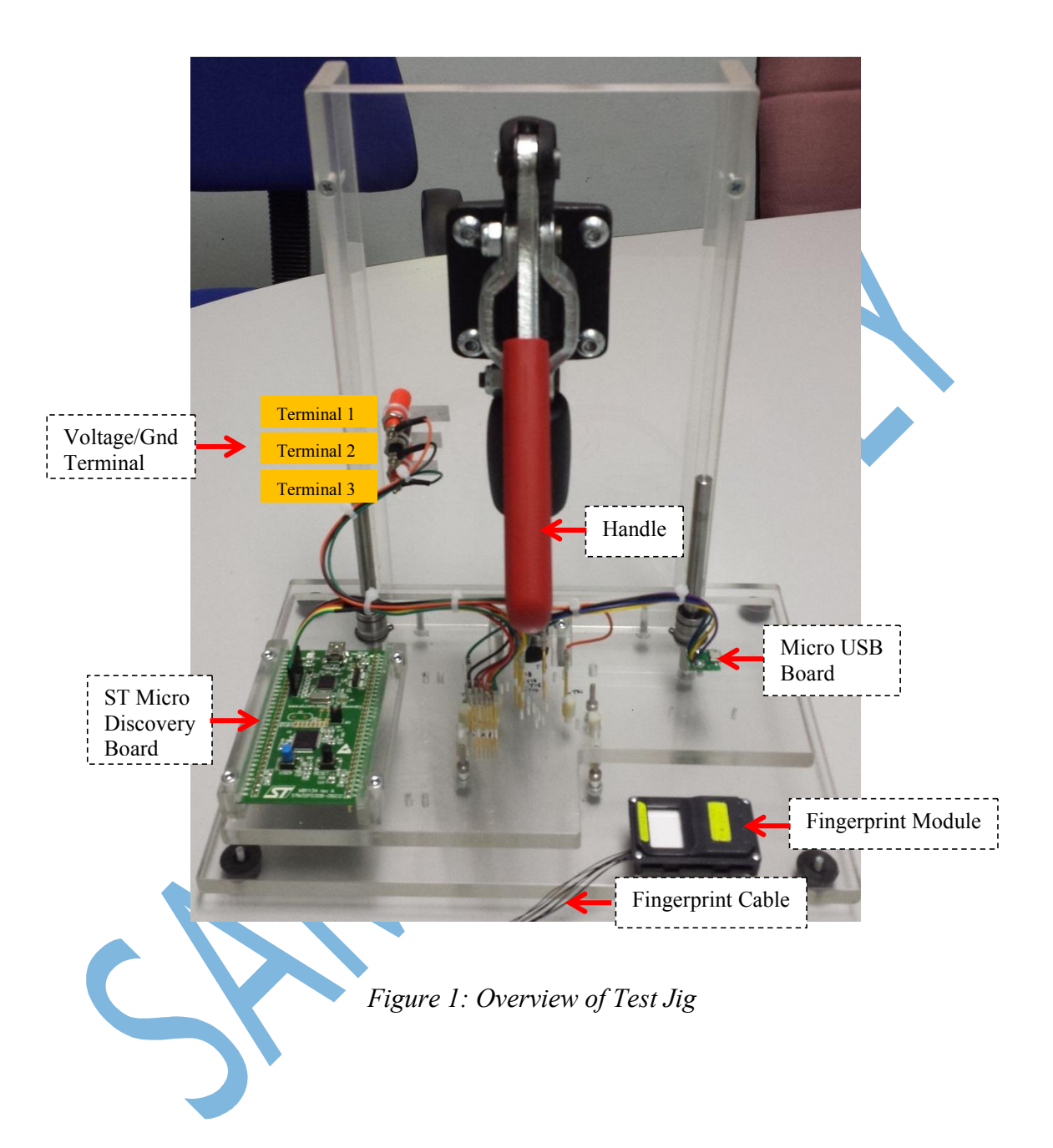

| SAMPLE         | Document Title: |        | TI       | TEST JIG MANUAL |         |       | 6 of 25  |
|----------------|-----------------|--------|----------|-----------------|---------|-------|----------|
|                | Project N       | Name:  | CC       | ONFIDENTIAL     |         | Date: | 6 Nov 17 |
| Document       | ID              | Releas | e        | Model           | Version | Prep  | pared by |
| TJM-17-002 1.0 |                 |        | BSC & SC | 1.0             | Н       | AZMAN |          |

# <u>Test Jig and USB Cable required to connect to PC using PCBA with Micro USB</u> <u>Connector</u>

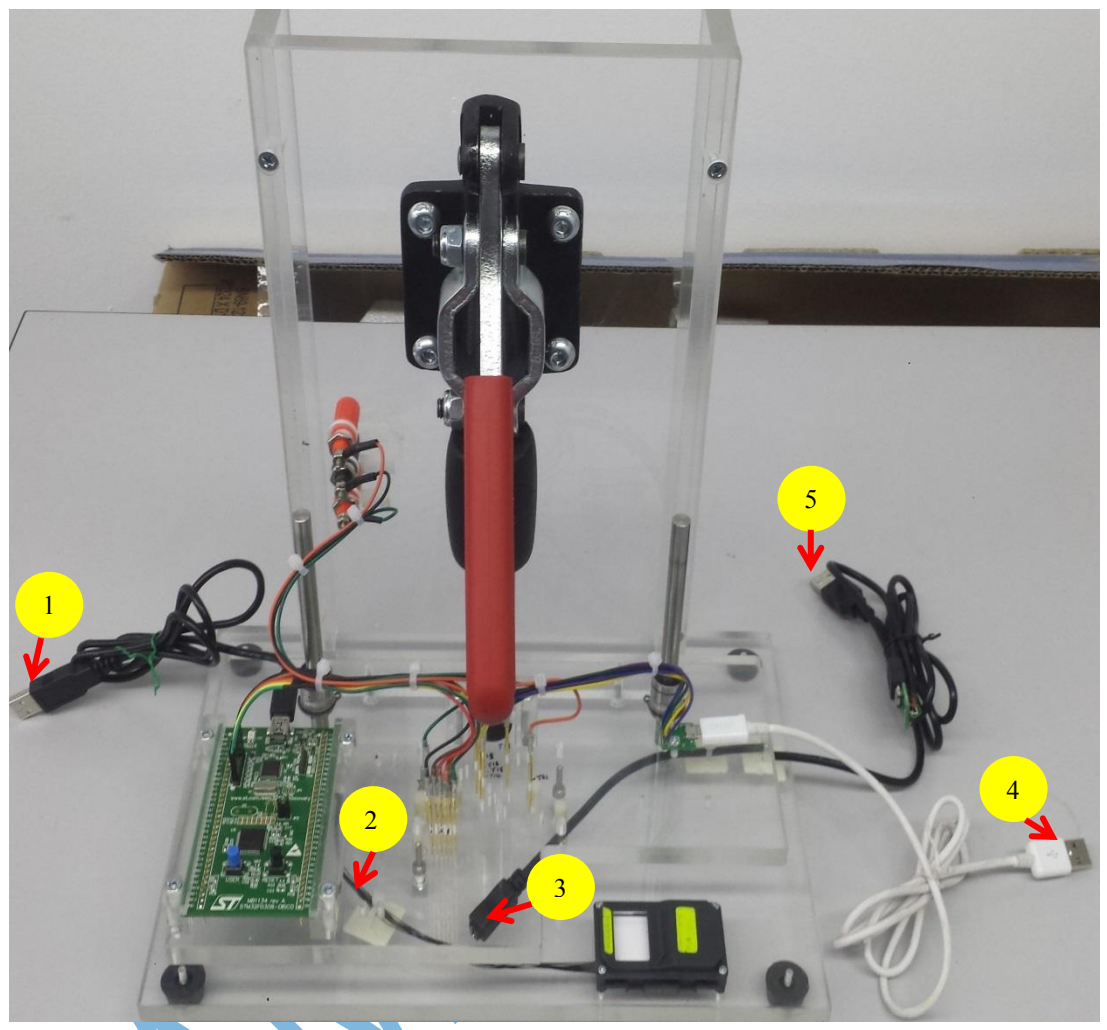

- - 1- Cable for ST Micro
  - 2- Cable for Fingerprint Module3- Cable for Micro USB(Female)

  - 4- Cable for Micro USB(Type A)5- Cable for Micro USB(Type A)

| SAMPLE   | Document Title: |        | Tł | TEST JIG MANUAL |         |       | 7 of 25  |
|----------|-----------------|--------|----|-----------------|---------|-------|----------|
|          | Project 1       | Name:  | CC | ONFIDENTIAL     |         | Date: | 6 Nov 17 |
| Document | ID              | Releas | e  | Model           | Version | Prep  | bared by |
| TJM-17-0 | TJM-17-002 1.0  |        |    | BSC & SC        | 1.0     | Н     | AZMAN    |

### 2.3 Test Procedure Flow

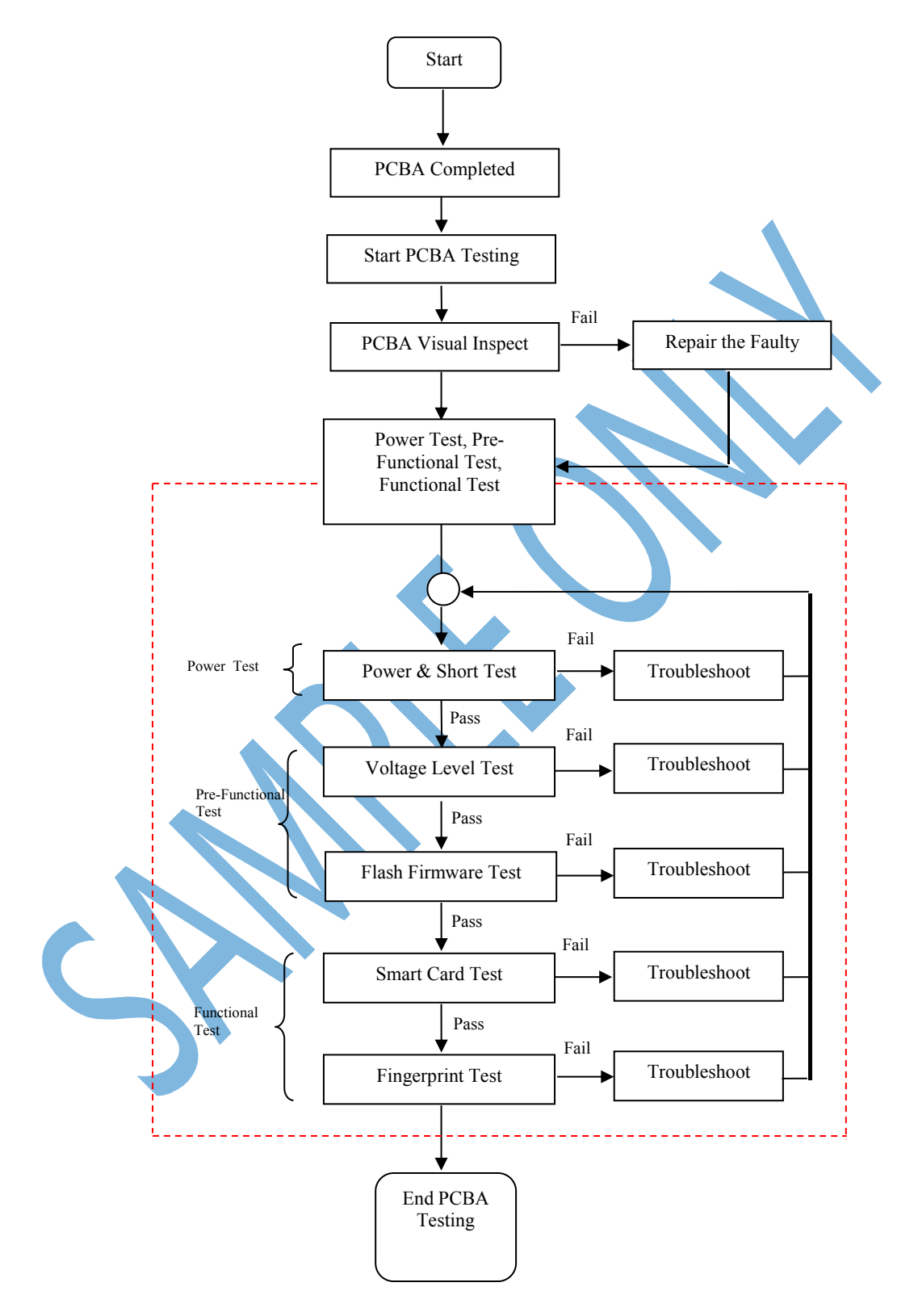

Figure 2: Test Procedure Flow

| SAMPLE   | Document Title: |         | TI | TEST JIG MANUAL |         |      | 8 of 25  |
|----------|-----------------|---------|----|-----------------|---------|------|----------|
|          | Project N       | Name:   | CC | CONFIDENTIAL    |         |      | 6 Nov 17 |
| Document | ID              | Release |    | Model           | Version | Prep | bared by |
| TJM-17-0 | TJM-17-002 1.0  |         |    | BSC & SC        | 1.0     | Н    | AZMAN    |

### 2.4 Test Procedure

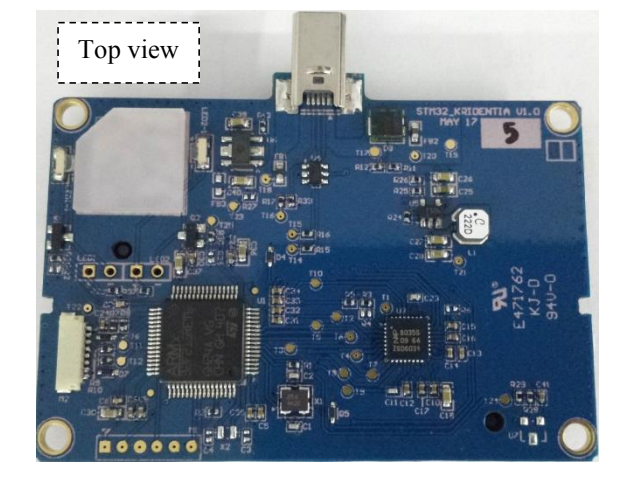

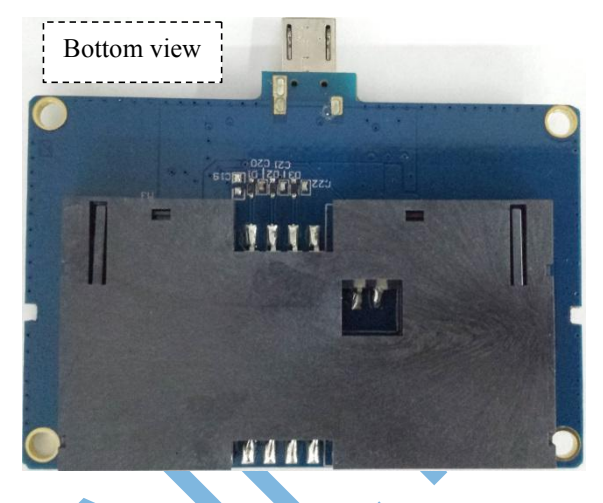

Figure 3: PCB Board after PCBA with Micro USB Connector

| SAMPLE   | Document Title: |         | TI | TEST JIG MANUAL |         |       | 9 of 25  |
|----------|-----------------|---------|----|-----------------|---------|-------|----------|
|          | Project 1       | Name:   | co | CONFIDENTIAL    |         | Date: | 6 Nov 17 |
| Document | ID              | Release |    | Model           | Version | Prep  | pared by |
| TJM-17-0 | TJM-17-002 1.0  |         |    | BSC & SC        | 1.0     | Н     | AZMAN    |

### 2.4.1 Power Short Test – (Step 1)

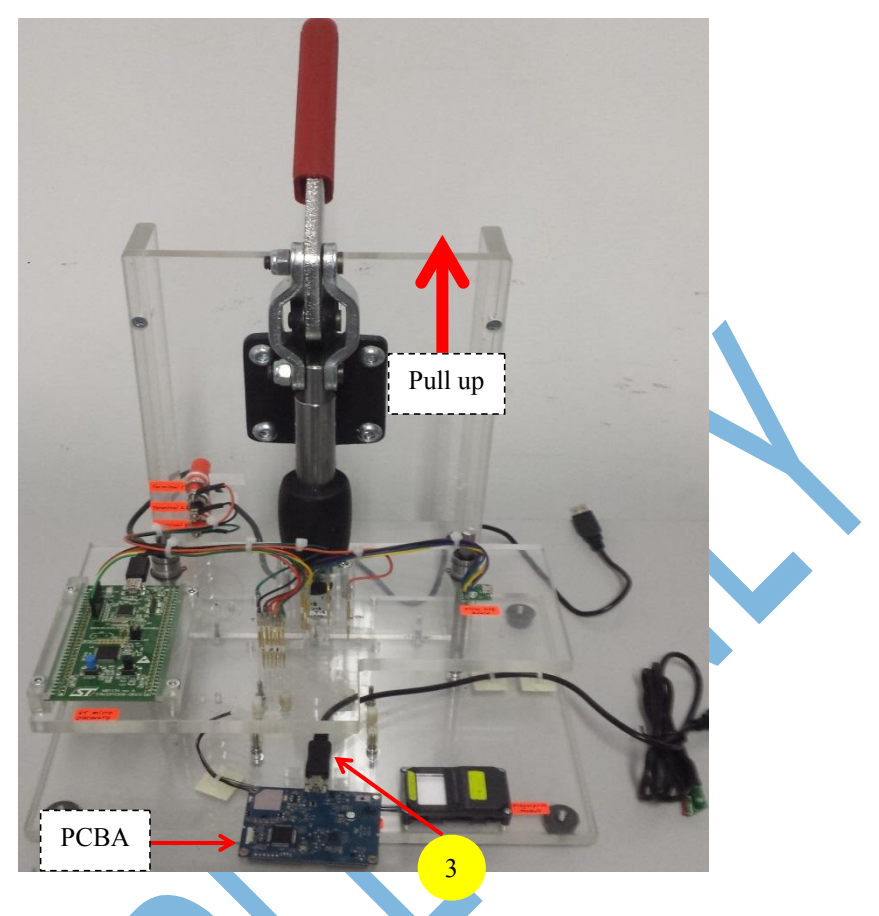

*Figure 4: Insert Cable no 3 and PCBA to the Test Jig* **Step 1**: Unlock the handle(pull up). Connect Cable no 3 to the Micro USB Connector on PCBA.

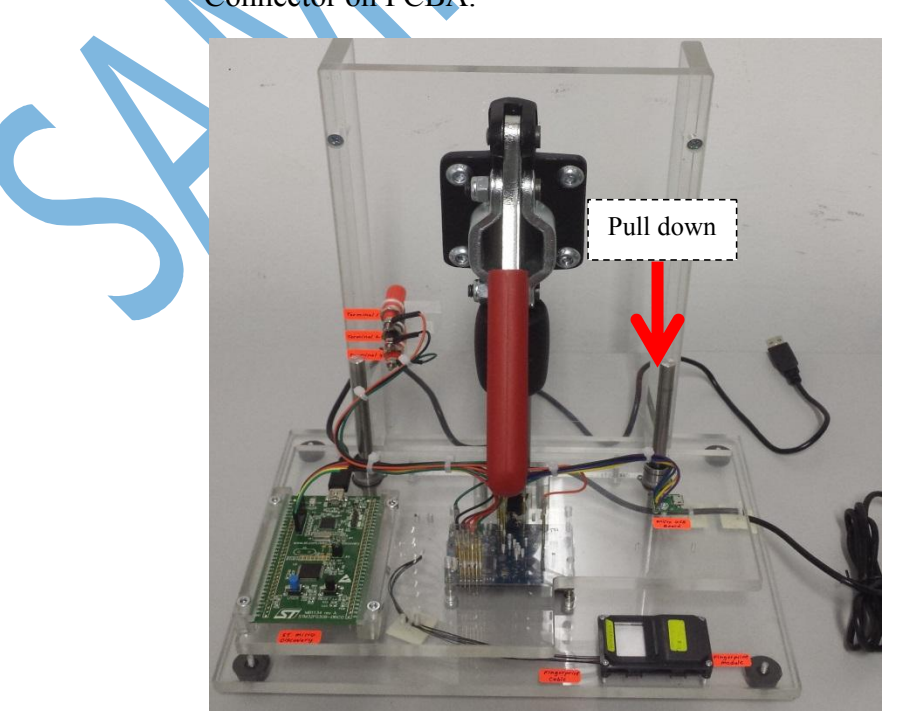

| SAMPLE   | Document Title: |        | TI | TEST JIG MANUAL |         |       | 10 of 25 |
|----------|-----------------|--------|----|-----------------|---------|-------|----------|
|          | Project N       | Name:  | CC | CONFIDENTIAL    |         | Date: | 6 Nov 17 |
| Document | ID              | Releas | e  | Model           | Version | Prep  | pared by |
| TJM-17-0 | TJM-17-002 1.0  |        |    | BSC & SC        | 1.0     | Н     | AZMAN    |

### Figure 5: PCBA inside the Test Jig

Step 2: Insert the PCBA to the Test Jig. Lock the handle(pull down).

Using the Multimeter to perform the Power Short Test. Set the Multimeter as below picture. Make sure it has sound when you touch both probe together(Black and Red).

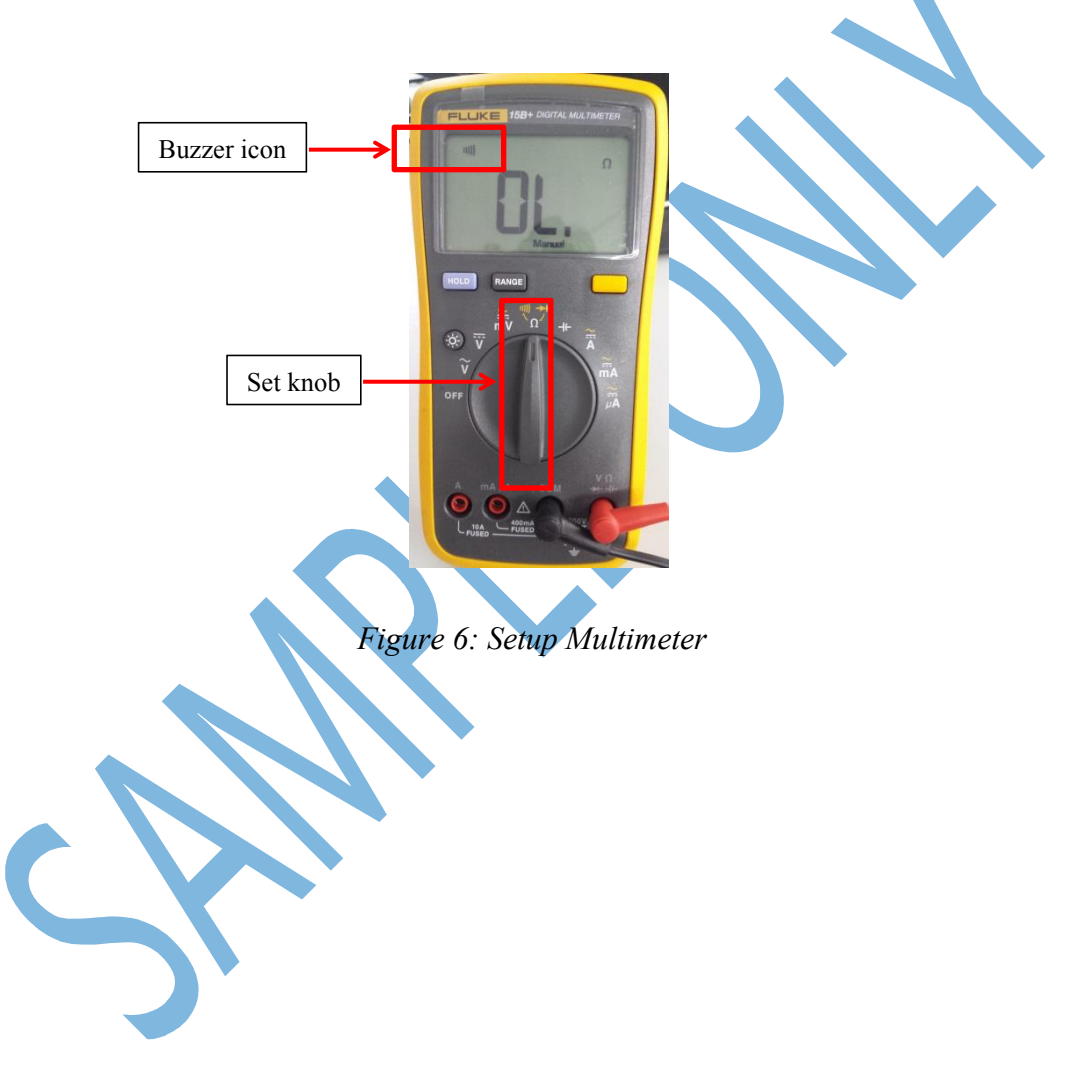

| SAMPLE   | Docume    | nt Title: | Tł | EST JIG MANUAL |         | Page: | 11 of 25 |
|----------|-----------|-----------|----|----------------|---------|-------|----------|
|          | Project 1 | Name:     | CC | ONFIDENTIAL    |         | Date: | 6 Nov 17 |
| Document | ID        | Releas    | e  | Model          | Version | Prep  | bared by |
| TJM-17-0 | 002       | 1.0       |    | BSC & SC       | 1.0     | Н     | AZMAN    |

### 1<sup>st</sup> Check Point

- 1)Take the Black(-ve) Probe of Multimeter and Touch at Ground (Terminal 2) and stay
- 2)Take the Red(+ve) Probe of Multimeter and Touch at 5V (Terminal 3) and stay
- 3)By right it should be no buzzer sound comeout from Multimeter, which mean the signal line is open, the result is PASS

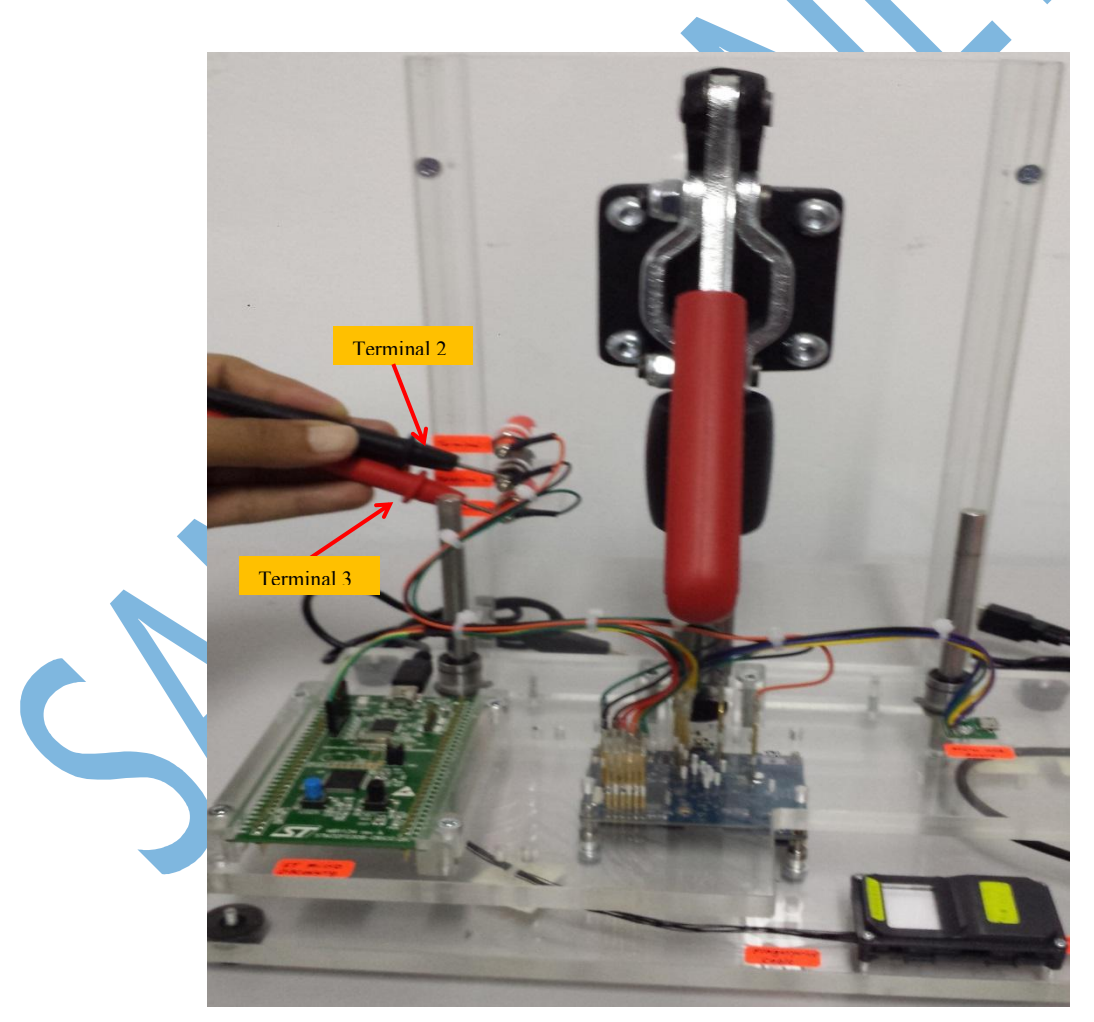

Figure 7: Check 5V signal

Note: If power lines are shorted to Ground, there will be sound comeout from

| SAMPLE   | Docume    | nt Title: | TI | EST JIG MANUAL |         | Page: | 12 of 25 |
|----------|-----------|-----------|----|----------------|---------|-------|----------|
|          | Project N | Name:     | CC | ONFIDENTIAL    |         | Date: | 6 Nov 17 |
| Document | ID        | Releas    | e  | Model          | Version | Prep  | pared by |
| TJM-17-0 | 02        | 1.0       |    | BSC & SC       | 1.0     | Н     | AZMAN    |

Multimeter, consider FAIL.

### 2<sup>nd</sup> Check Point

- 1)Take the Black(-ve) Probe of Multimeter and Touch at Ground (Terminal 2) and stay
- 2)Take the Red(+ve) Probe of Multimeter and Touch at 3.3V (Terminal 1) and stay
- 3)By right it should be no buzzer sound comeout from Multimeter, which mean the signal line is open, the result is PASS

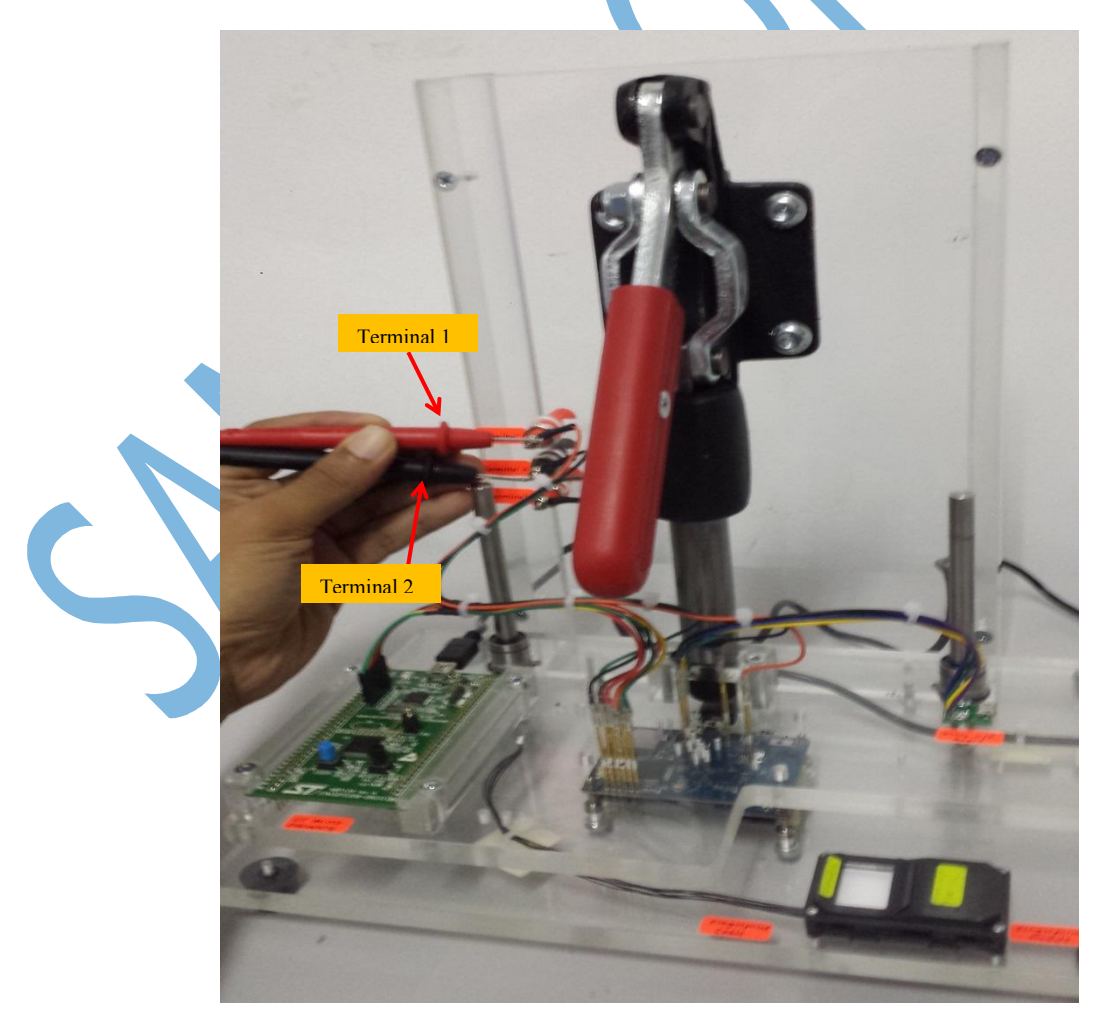

Figure 8: Check 3.3V signal

| SAMPLE   | Docume    | nt Title: | Tł | EST JIG MANUAL |         | Page: | 13 of 25 |
|----------|-----------|-----------|----|----------------|---------|-------|----------|
|          | Project 1 | Name:     | CC | ONFIDENTIAL    |         | Date: | 6 Nov 17 |
| Document | ID        | Releas    | e  | Model          | Version | Prep  | bared by |
| TJM-17-0 | 02        | 1.0       |    | BSC & SC       | 1.0     | Н     | AZMAN    |

*Note: If the power lines are shorted to Ground, there will be sound comeout from Multimeter, consider FAIL.* 

### 2.4.2 Voltage Level Test – (Step 2)

Once completed the Power Short Test, then can perform Voltage Level Test. This Voltage Level Test required visually checking at Multimeter whether the particular voltage line meets the desired voltage level or not through the display at Multimeter.

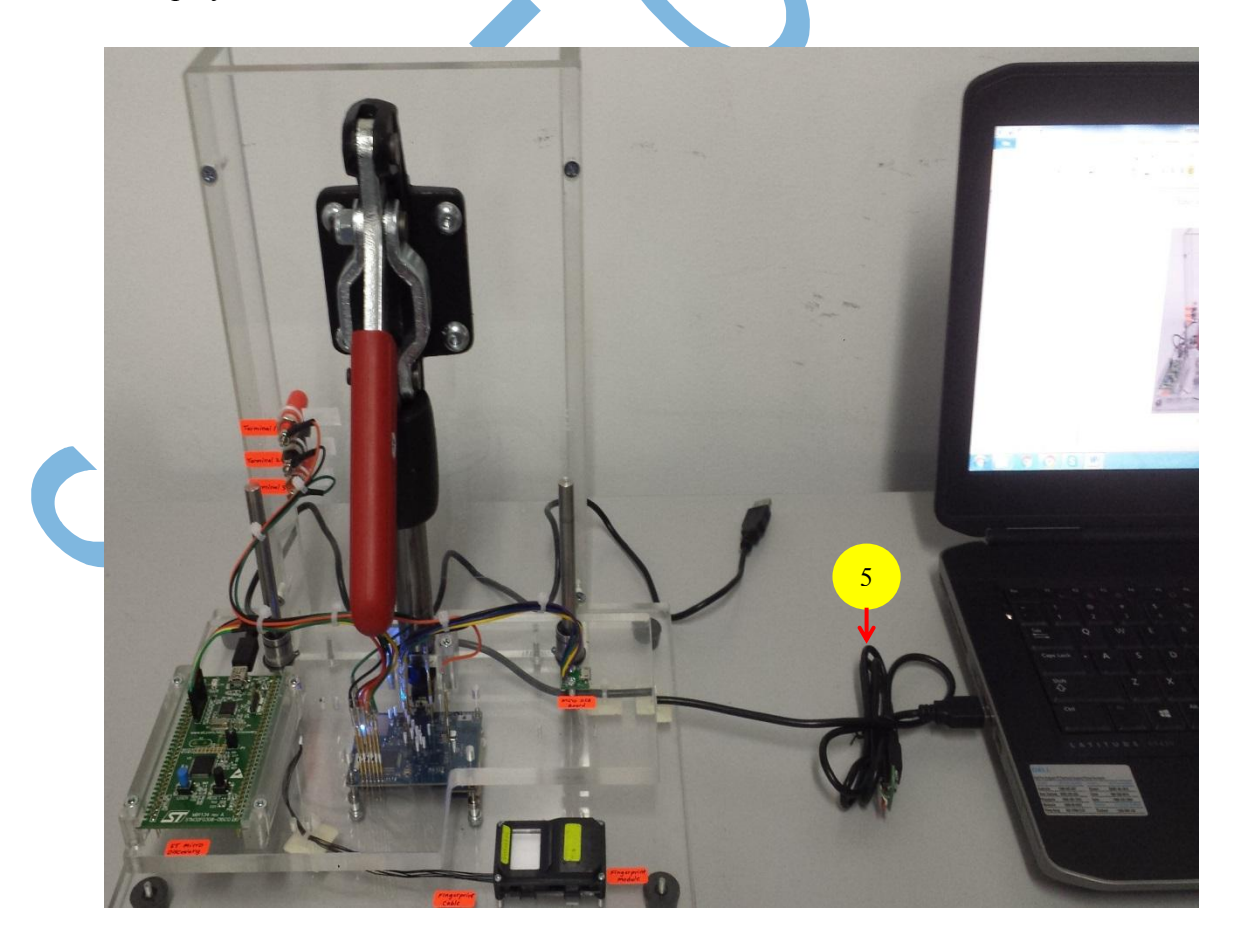

Figure 9: Cable no 5 connect to PC workstation

| SAMPLE   | Docume        | nt Title: | Tł | EST JIG MANUAL |         | Page: | 14 of 25 |
|----------|---------------|-----------|----|----------------|---------|-------|----------|
|          | Project Name: |           | CC | ONFIDENTIAL    |         | Date: | 6 Nov 17 |
| Document | ID            | Releas    | e  | Model          | Version | Prep  | bared by |
| TJM-17-0 | 02            | 1.0       |    | BSC & SC       | 1.0     | Н     | AZMAN    |

Step 1: Plug in Cable no 5 to PC workstation.

Step 2: Set the Multimeter as below picture for measuring Voltage(V).

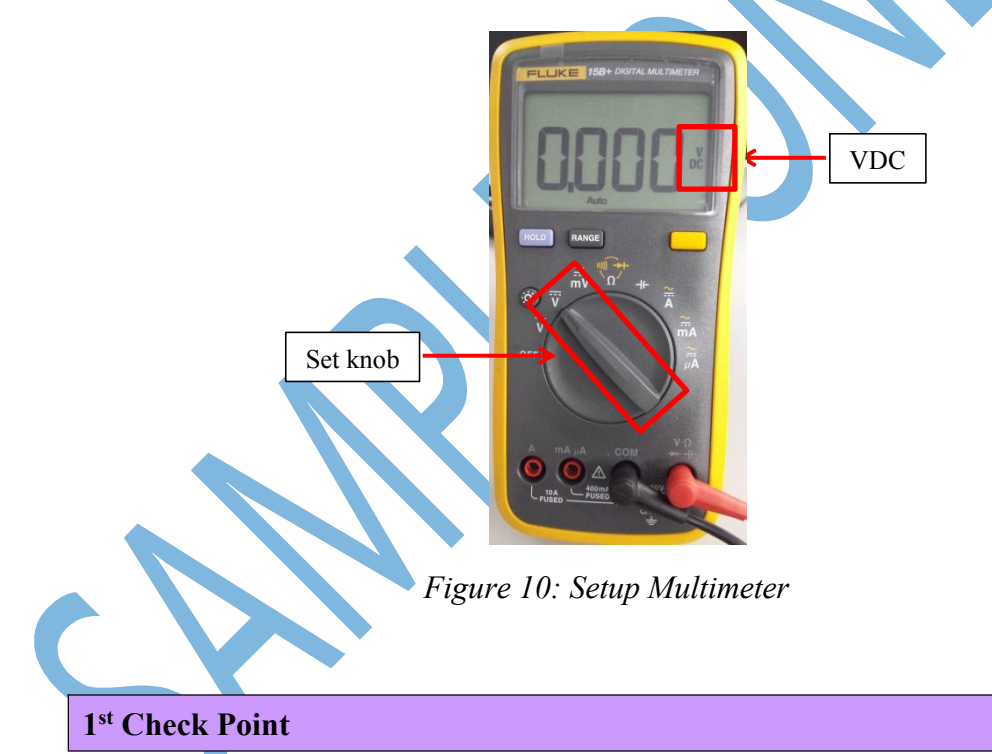

- 1)Take the Black(-ve) Probe of Multimeter and Touch at Ground (Terminal 2) and stay
- 2)Take the Red(+ve) Probe of Multimeter and Touch at 5V (Terminal 3) and stay
- 3)Observe the Multimeter display, it should be 5V+/- 0.1(if the reading not

correct possible some component malfunction, consider FAIL)

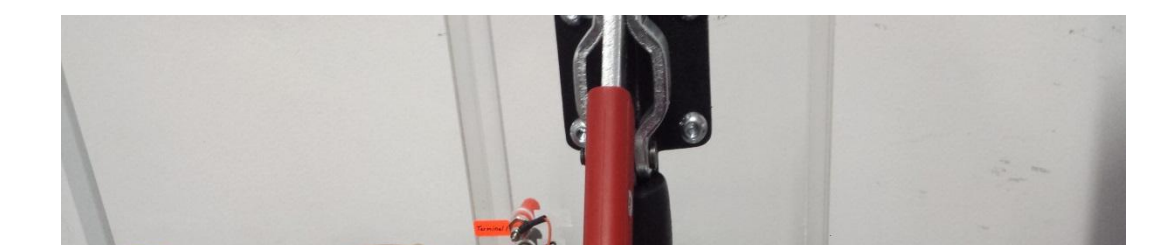

| SAMPLE   | Docume    | nt Title: | TI | EST JIG MANUAL |         | Page: | 15 of 25 |
|----------|-----------|-----------|----|----------------|---------|-------|----------|
|          | Project N | Name:     | CC | ONFIDENTIAL    |         | Date: | 6 Nov 17 |
| Document | ID        | Releas    | e  | Model          | Version | Prep  | pared by |
| TJM-17-0 | 02        | 1.0       |    | BSC & SC       | 1.0     | Н     | AZMAN    |

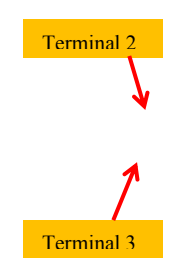

Figure 11: Check 5V voltage level

### 2<sup>nd</sup> Check Point

- 1)Take the Black(-ve) Probe of Multimeter and Touch at Ground (Terminal 2) and stay
- 2)Take the Red(+ve) Probe of Multimeter and Touch at 3.3V (Terminal 1) and stay
- 3)Observe the Multimeter display, it should be 3.3V+/- 0.1(if the reading not correct possible some component malfunction, consider FAIL)

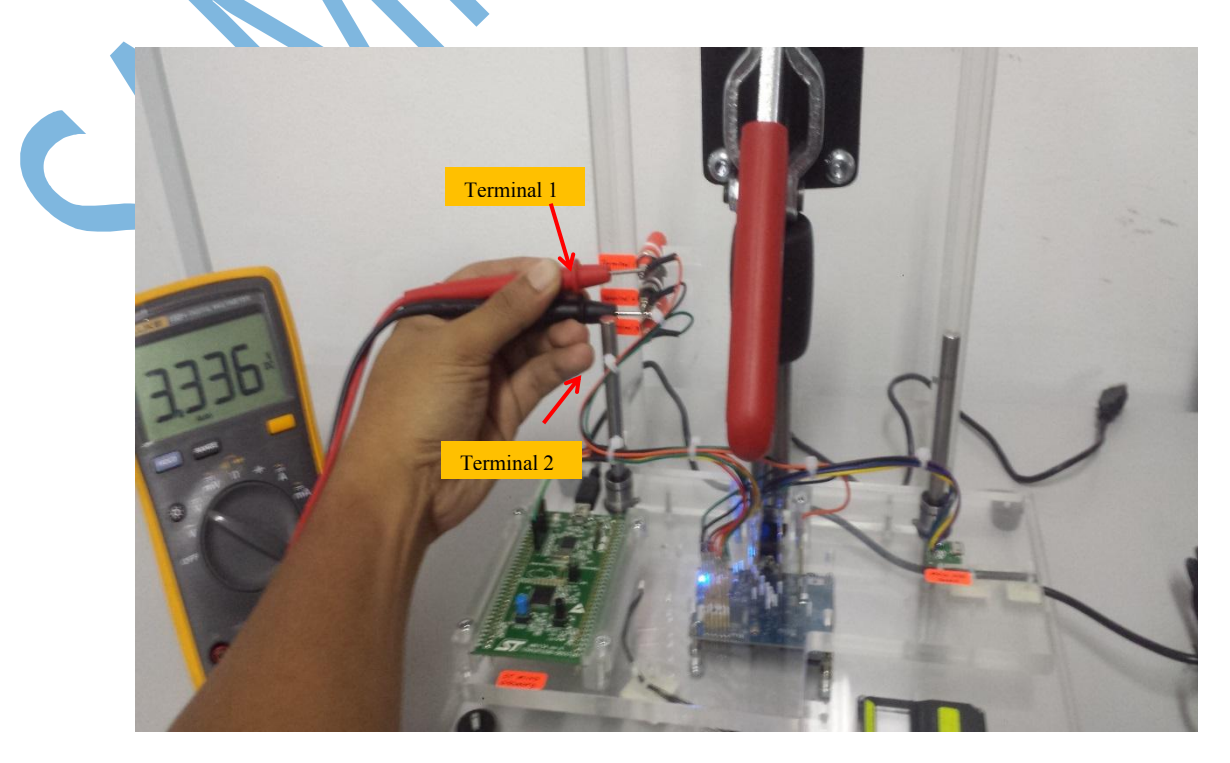

| SAMPLE   | Docume        | nt Title: | Tŀ | EST JIG MANUAL |         | Page: | 16 of 25 |
|----------|---------------|-----------|----|----------------|---------|-------|----------|
|          | Project Name: |           | CC | ONFIDENTIAL    |         | Date: | 6 Nov 17 |
| Document | ID            | Releas    | se | Model          | Version | Prep  | pared by |
| TJM-17-0 | 02            | 1.0       |    | BSC & SC       | 1.0     | Н     | AZMAN    |

Figure 12: Check 3.3V voltage level

٠

2.4.3 Flashing Firmware Test – (Step 3)

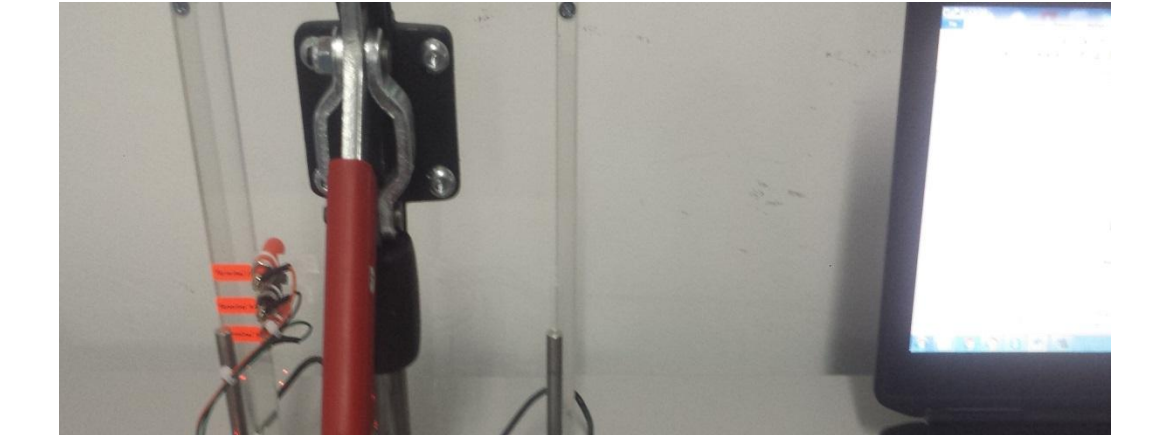

| SAMPLE   | Docume    | nt Title: | Tł | EST JIG MANUAL |         | Page: | 17 of 25 |
|----------|-----------|-----------|----|----------------|---------|-------|----------|
|          | Project N | Name:     | CC | ONFIDENTIAL    |         | Date: | 6 Nov 17 |
| Document | ID        | Releas    | e  | Model          | Version | Prep  | pared by |
| TJM-17-0 | 02        | 1.0       |    | BSC & SC       | 1.0     | Н     | AZMAN    |

Figure 13: Cable no 1 connect to PC workstation

Step 1: Plug in Cable no 1 to PC workstation(previously Cable no 5 already connected).

To download the firmware, launch the STM32 STM32 ST-Link program at PC workstation (after complete the first time installation, if not PC workstation will not recognized).

Following are the steps to download the firmware.

| 2        |                                                           |             |              |
|----------|-----------------------------------------------------------|-------------|--------------|
| <u>-</u> | STM32 ST-LINK Utility                                     |             | _ <b>_</b> X |
| 1        | File Edit View Target J-LINK External Loader Help         |             |              |
| ii       | 🖴 🖬 🖞 🕼 🖉 🐼 😥 🔜                                           |             |              |
|          | Memory display                                            | Device      |              |
|          | Addresser 0x08000000 = Sizer 0x1744 Data Widthy 22 hits = | Device ID   |              |
|          | Address. 0x08000000 + Size: 0x17mi Data Widdi: 52 bits +  | Revision ID |              |
|          |                                                           | Flash size  |              |
|          | Device Memory Binary File                                 |             | LiveUpdate   |
|          | Device Memory                                             |             |              |

| SAMPLE   | Docume    | nt Title: | TI | EST JIG MANUAL |         | Page: | 18 of 25 |
|----------|-----------|-----------|----|----------------|---------|-------|----------|
|          | Project N | Name:     | CC | ONFIDENTIAL    |         | Date: | 6 Nov 17 |
| Document | ID        | Releas    | e  | Model          | Version | Prep  | pared by |
| TJM-17-0 | 02        | 1.0       |    | BSC & SC       | 1.0     | Н     | AZMAN    |

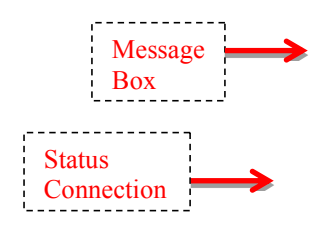

Figure 14: STM32 ST-Link Utility window

- Click the icon to load the "XXXXXX.\*.hex" file from the folder (refer to *Figure 15*). Only one time.
- Click the view icon to establish the connection. If connection is ok, there will be message at the Message Box which show connected. (refer to *Figure 16*).
  - . Click the *icon* to start downloading the firmware. The Download box appear. Press Start. Shown in *Figure 17*.
- If the firmware downloading process is OK, at Message Box will write, Verification...OK as shown in *Figure 18*.
- 5. Once completed the flashing process. Click the 🐨 icon to disconnect the connection of STM32 as shown in *Figure 19*.

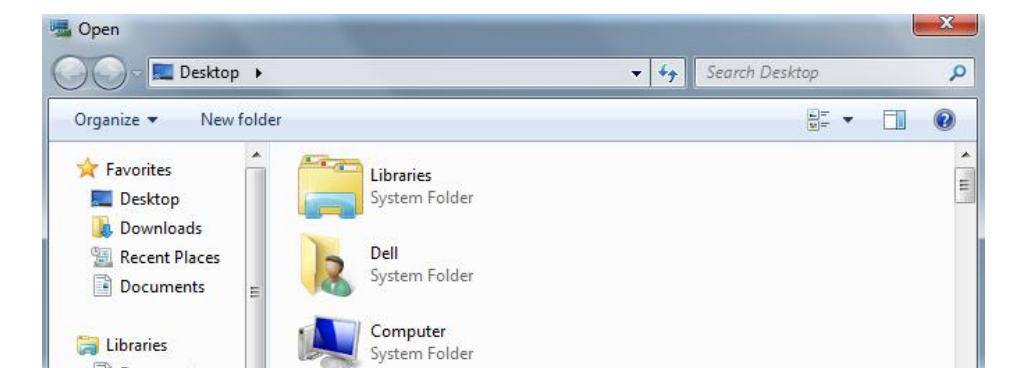

| SAMPLE   | Docume    | nt Title: | Tł | EST JIG MANUAL |         | Page: | <b>19</b> of <b>25</b> |
|----------|-----------|-----------|----|----------------|---------|-------|------------------------|
|          | Project N | Name:     | CC | ONFIDENTIAL    |         | Date: | 6 Nov 17               |
| Document | ID        | Releas    | e  | Model          | Version | Prep  | pared by               |
| TJM-17-0 | 02        | 1.0       |    | BSC & SC       | 1.0     | Н     | AZMAN                  |

Figure 15: Browse to find firmware file at Desktop

| Debug in Low Power mode enabled. Device ID:0x411 Core State : Live Update Disabled Figure 16: Message at Message Box | <ul> <li>III</li> <li>15:53:34 : ST-LINK SN : 51FF 700649895250:</li> <li>15:53:34 : ST-LINK Firmware version : V2J27</li> <li>15:53:34 : Connected via SWD.</li> <li>15:53:34 : SWD Frequency = 4,0 MHz.</li> <li>15:53:34 : Connection mode : Normal.</li> <li>15:53:34 : Debug in Low Power mode enabled</li> <li>15:53:34 : Device ID:0x411</li> <li>15:53:34 : Device flash Size : 512KBytes</li> <li>15:53:34 : Device flash Size : 512KBytes</li> </ul> | 54391087<br>'SO<br>d.                   |                                   | • |
|----------------------------------------------------------------------------------------------------|----------------------------------------------------------------------------------------------------|-----------------------------------------|-----------------------------------|---|
|                                                                                                    | Debug in Low Power mode enabled.                                                                                                    | Device ID:0x411 Figure 16: Message at M | Core State : Live Update Disabled |   |

| Device Memory    | @ 0x08000000 :   | File : 01_Kridentia_scb.hex                | T NOT DEC | 512/07/05 |          |
|------------------|------------------|--------------------------------------------|-----------|-----------|----------|
| [01_Kridentia_se | h hev) Address r | ange: [0x08000000.0x08001744]              |           |           |          |
| Address          | Download [ 01_k  | (ridentia_scb.hex ]                        | ×         |           | <u>*</u> |
| 0x08000000       | Start address    | 0x08000000                                 |           |           |          |
| 0x08000010       | Jian address     |                                            |           |           |          |
| 0x08000020       | File path        | C:\Users\Dell\Desktop\01_Kridentia_scb.hex | Browse    |           |          |

| SAMPLE         | Docume    | nt Title: | TI       | EST JIG MANUAL |         | Page: | 20 of 25 |
|----------------|-----------|-----------|----------|----------------|---------|-------|----------|
|                | Project N | Name:     | CC       | ONFIDENTIAL    |         | Date: | 6 Nov 17 |
| Document       | ID        | Release   |          | Model          | Version | Prep  | pared by |
| TJM-17-002 1.0 |           |           | BSC & SC | 1.0            | Н       | AZMAN |          |

Figure 17: Flashing window

| Debug in Low Power mode enabled.                                                                                     | Device ID:0x411              | Core State : Live Update Disabled |   |
|----------------------------------------------------------------------------------------------------|------------------------------|-----------------------------------|---|
| 16:03:17 : Flash memory [0x08000000:0x080                                                                            | 080000] Checksum: 0x07E93666 |                                   | - |
| 15:57:31 : [01_Kridentia_scb.hex] checksum<br>16:03:16 : Memory programmed in 0s and 96<br>16:03:16 : VerificationOK | : 0x00086322<br>Bms.         |                                   |   |
| 15:53:34 : Device family :STM32F2xx<br>15:57:31 : [01_Kridentia_scb.hex] opened su                                   | ccessfully.                  |                                   |   |
| 15:53:34 : Device ID:0x411<br>15:53:34 : Device flash Size : 512KBytes                                               |                              |                                   |   |
| 15.55.54. Debug in Low Power mode enabled                                                                            |                              |                                   |   |

| SAMPLE         | Docume    | nt Title: | TI       | EST JIG MANUAL |         | Page: | <b>21</b> of <b>25</b> |
|----------------|-----------|-----------|----------|----------------|---------|-------|------------------------|
|                | Project N | Name:     | CC       | ONFIDENTIAL    |         | Date: | 6 Nov 17               |
| Document       | ID        | Release   |          | Model          | Version | Pre   | bared by               |
| TJM-17-002 1.0 |           |           | BSC & SC | 1.0            | Н       | AZMAN |                        |

Figure 18: Message Box after complete programming

| File Edit View Target ST-LINK External Loader Help                                                                                                    |             |
|----------------------------------------------------------------------------------------------------|-------------|
| 🖴 👦 🛯 🦊 🜾 🔗 🌾 🥬 📨                                                                                                    |             |
| Memory display                                                                                                    | Device      |
| Addresser 0x02000000 - Sizer 0x1744 Data Widths 22 bits -                                                                                                    | Device ID   |
| Address, 0x0300000 • Size, 0x1/44 Data Width, 52 bits •                                                                                                    | Revision ID |
| Douise Momeny Int. or with the late                                                                                                    | Flash size  |
| Device Memory File : 01_Kridentia_sco.nex                                                                                                    | LiveUpdate  |
|                                                                                                    |             |
| 13:33:37 : Device flash Size : 512KBytes         15:53:34 : Device flash Size : 512KBytes         15:53:34 : Device flash Size : 512KBytes         15:57:31 : [01_Kridentia_scb.hex] opened successfully.         15:57:31 : [01_Kridentia_scb.hex] opened successfully.         15:57:31 : [01_Kridentia_scb.hex] opened successfully.         16:03:16 : Memory programmed in 0s and 968ms.         16:03:16 : VerificationOK         16:03:17 : Flash memory [Dx08000000:0x08080000] Checksum: 0x07E93666         16:08:45 : Disconnected from device. | E           |

Figure 19: Message Box after disconnect the programming mode

| SAMPLE         | Docume    | nt Title: | TI       | EST JIG MANUAL |         | Page: | 22 of 25 |
|----------------|-----------|-----------|----------|----------------|---------|-------|----------|
|                | Project N | Name:     | CC       | ONFIDENTIAL    |         | Date: | 6 Nov 17 |
| Document       | ID        | Release   |          | Model          | Version | Prej  | pared by |
| TJM-17-002 1.0 |           |           | BSC & SC | 1.0            | Н       | AZMAN |          |

2.4.4 Smart Card Test – (Step 4)

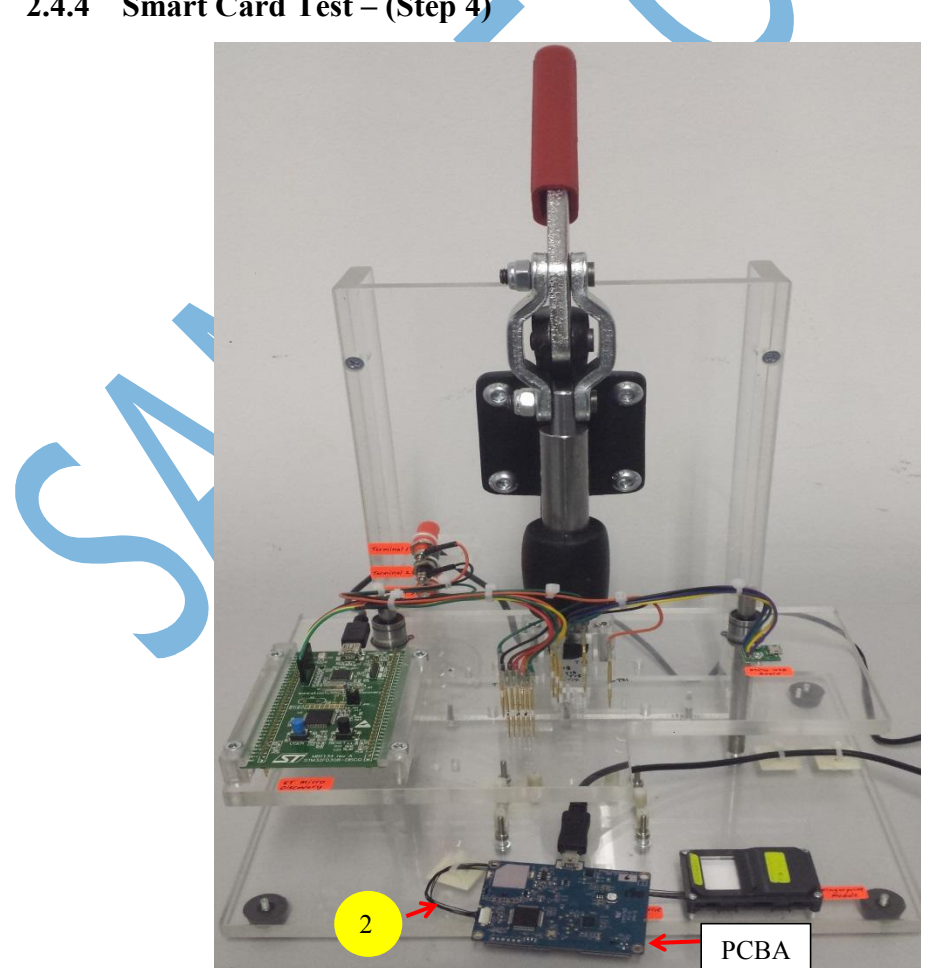

| SAMPLE         | Docume    | nt Title: | Tł       | EST JIG MANUAL |         | Page: | 23 of 25 |
|----------------|-----------|-----------|----------|----------------|---------|-------|----------|
|                | Project 1 | Name:     | СС       | ONFIDENTIAL    |         | Date: | 6 Nov 17 |
| Document       | ID        | D Release |          | Model          | Version | Prep  | bared by |
| TJM-17-002 1.0 |           |           | BSC & SC | 1.0            | Н       | AZMAN |          |

Figure 20: Fingerprint Cable connect to Connector on the PCBA

Step 1: Unplug the Cable no 1 and no 5 from PC workstation. Unlock the handle(pull up). Connect the Cable no 2(Fingerprint Cable) to the Connector on the PCBA(be careful during Cable insertion).

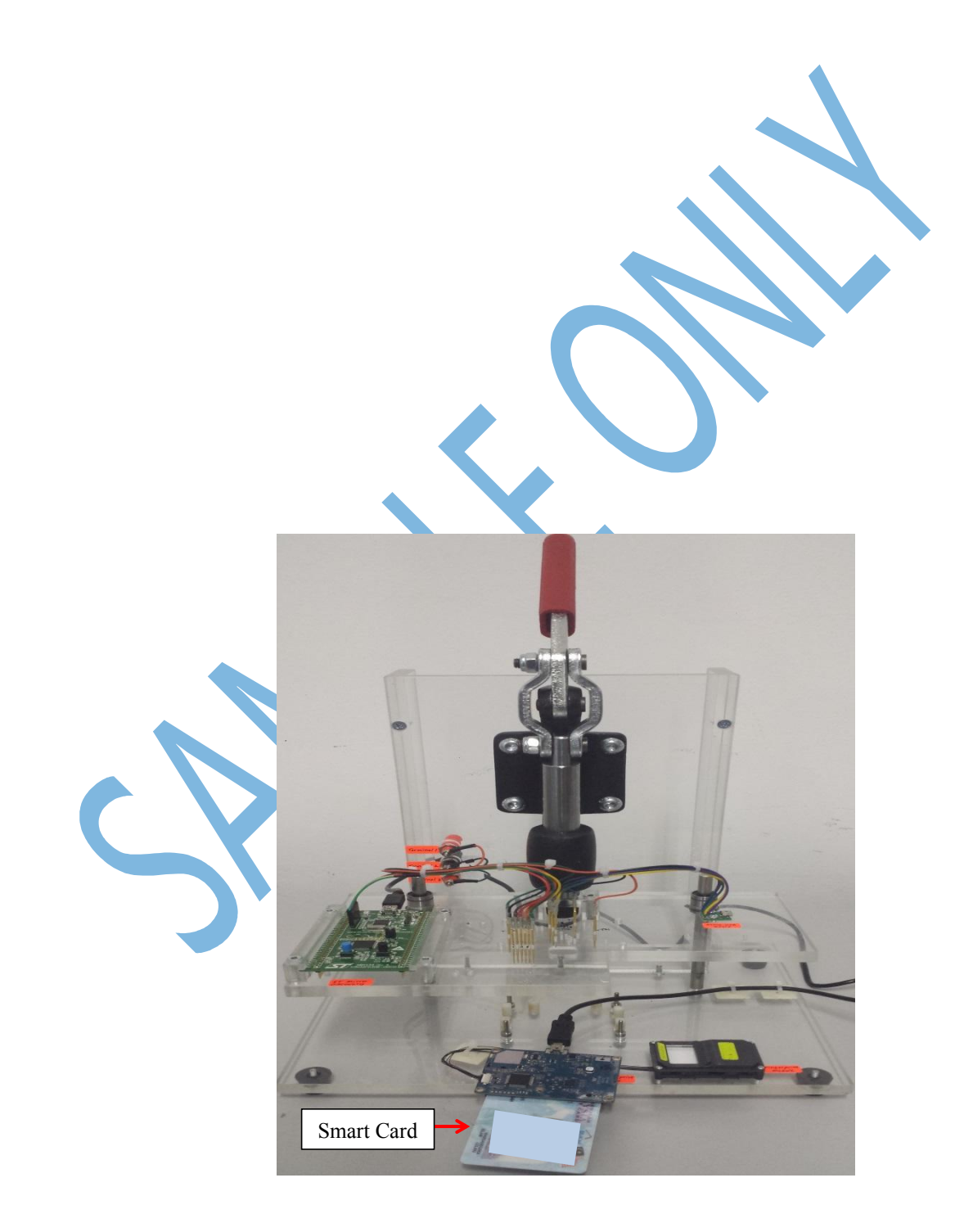

| SAMPLE         | Docume    | nt Title: | TI       | EST JIG MANUAL |         | Page: | 24 of 25 |
|----------------|-----------|-----------|----------|----------------|---------|-------|----------|
|                | Project 1 | Name:     | CC       | ONFIDENTIAL    |         | Date: | 6 Nov 17 |
| Document       | ID        | Release   |          | Model          | Version | Prep  | bared by |
| TJM-17-002 1.0 |           |           | BSC & SC | 1.0            | Н       | AZMAN |          |

Figure 21: Smart Card was insert to connector on the PCBA slot

### **Step 2**: Insert the smart card to the Connector on the PCBA slot.

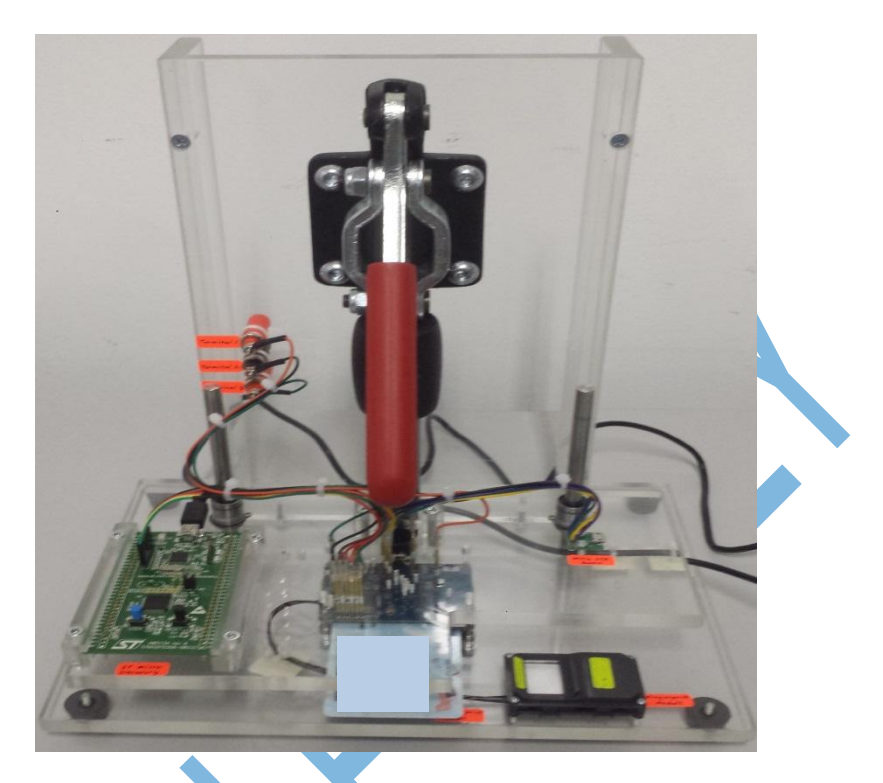

*Figure 22: PCBA inside the Test Jig* **Step 3**: Put the Board inside the Test Jig. Lock the handle(pull down).

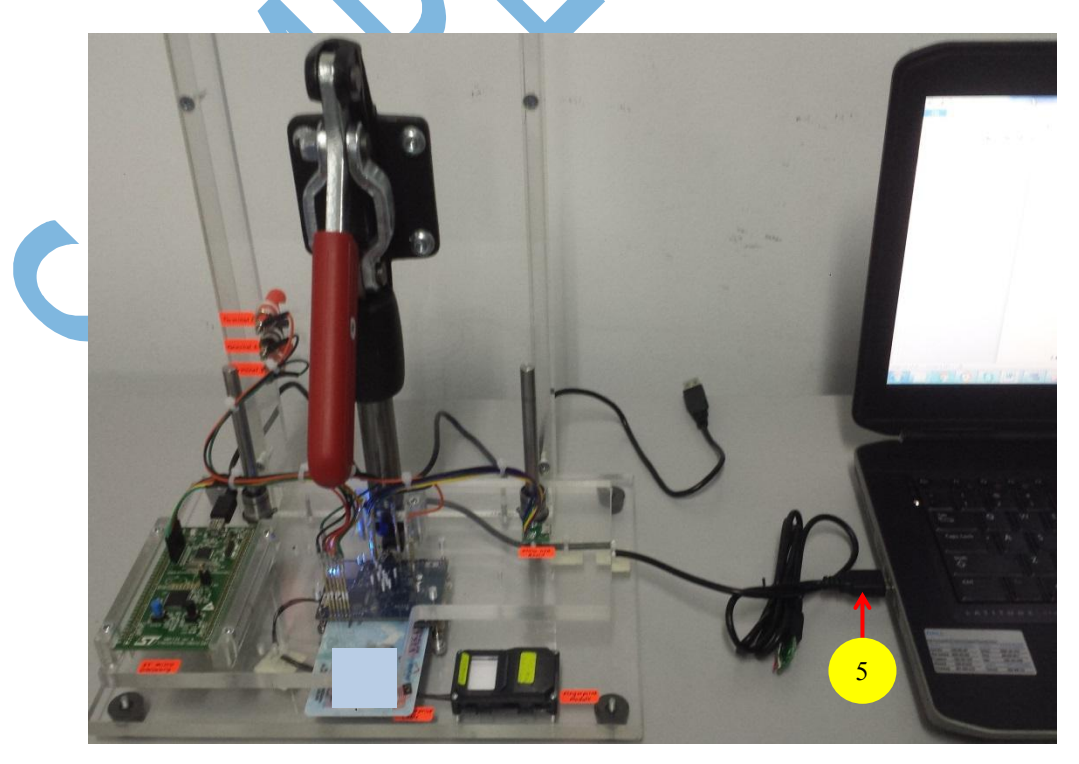

| SAMPLE         | Docume    | nt Title: | TI       | EST JIG MANUAL |         | Page: | 25 of 25 |
|----------------|-----------|-----------|----------|----------------|---------|-------|----------|
|                | Project N | Name:     | CC       | DNFIDENTIAL    |         | Date: | 6 Nov 17 |
| Document       | ID        | Release   |          | Model          | Version | Prej  | pared by |
| TJM-17-002 1.0 |           |           | BSC & SC | 1.0            | Н       | AZMAN |          |

Figure 23: Cable no 5 connect to PC workstation

Step 4: Connect the Cable no 5 to PC workstation.

**Step 5**: Refer to Document **Kridentia Test Application V1** for Functional Test.

#### 2.4.5 Fingerprint Test – (Step 5)

**Step 1:** Refer to Document **Kridentia Test Application V1** for Functional Test.